### WINDOW XP- GETTING STARTED

Go to the following Link to begin installing the SSL VPN Client

https://vpn.fsu.edu

1. LOGIN PAGE MENU

| FLORIDA STATE UNIVERSITY SSL VPN Service                                                                                                 |
|----------------------------------------------------------------------------------------------------|
|                                                                                                    |
| USERNAME(FSUID):                                                                                                    |
| Only Active Florida State University Employees and<br>Approved Affiliates are Permitted to Logon!                                        |
| If you have problems or questions, please call FSU Technology Services<br>Help Desk at 644-HELP (4357) or send e-mail to "help@fsu.edu". |
| Help Desk is open from 8am - 6pm, Monday-Friday                                                                                          |

2. On the Screen you will see on the left-hand bar the following, Click "AnyConnect"

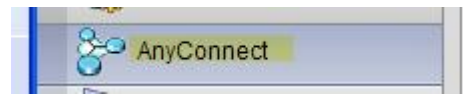

3. On the main window the AnyConnect application will come up, click "Start AnyConnect"

| ,  | AnyConnect       |  |
|----|------------------|--|
| 80 | Start AnyConnect |  |

4. During the initial installation, you will be prompted for security to install: The recommendation is to select the download. Depending on whether you use IE or not, the Installation will be for ActiveX (IE) or Java (Mozilla)

Click Download for Active X

bittom
 bittom
 bittom
 bittom
 bittom
 bittom
 bittom
 bittom
 bittom
 bittom
 bittom
 bittom
 bittom
 bittom
 bittom
 bittom
 bittom
 bittom
 bittom
 bittom
 bittom
 bittom
 bittom
 bittom
 bittom
 bittom
 bittom
 bittom
 bittom
 bittom
 bittom
 bittom
 bittom
 bittom
 bittom
 bittom
 bittom
 bittom
 bittom
 bittom
 bittom
 bittom
 bittom
 bittom
 bittom
 bittom
 bittom
 bittom
 bittom
 bittom
 bittom
 bittom
 bittom
 bittom
 bittom
 bittom
 bittom
 bittom
 bittom
 bittom
 bittom
 bittom
 bittom
 bittom
 bittom
 bittom
 bittom
 bittom
 bittom
 bittom
 bittom
 bittom
 bittom
 bittom
 bittom
 bittom
 bittom
 bittom
 bittom
 bittom
 bittom
 bittom
 bittom
 bittom
 bittom
 bittom
 bittom
 bittom
 bittom
 bittom
 bittom
 bittom
 bittom
 bittom
 bittom
 bittom
 bittom
 bittom
 bittom
 bittom
 bittom
 bittom
 bittom
 bittom
 bittom
 bittom
 bittom
 bittom
 bittom
 bittom
 bittom
 bittom
 bittom
 bittom
 bittom
 bittom
 bittom
 bittom
 bittom
 bittom
 bittom
 bittom
 bittom
 bittom
 bittom
 bittom
 bittom
 bittom
 bittom
 bittom
 bittom
 bittom
 bittom
 bittom
 bittom
 bittom
 bittom
 bittom
 bittom
 bittom
 bittom
 bittom
 bittom
 bittom
 bittom
 bittom
 bittom
 bittom
 bittom
 bittom
 bittom
 bittom
 bittom
 bittom
 bittom
 bittom
 bittom
 bittom
 bittom
 bittom
 bittom
 bittom
 bittom
 bittom
 bittom
 bittom
 bittom
 bittom
 bittom
 bittom
 bittom
 bittom
 bittom
 bittom
 bittom
 bittom
 bittom
 bittom
 bittom
 bittom
 bittom
 bittom
 bittom
 bittom
 bittom
 bittom

Click Yes for Java

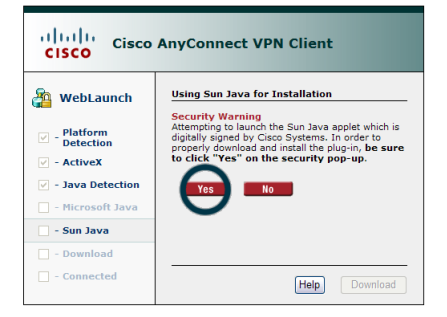

- 5. Click Run

   Warning Security
   Image: Security

   The application's digital signature has been verified.
   Image: Security

   Name:
   IdlaraSun

   Publisher:
   Caso Systems, Inc.

   From:
   https://typn.fsu.edu

   Image: Numer Strukt Content from this publisher;
   Image: Cancel
- 6. If this window appears at the top of your screen, please allow content:

😨 This website wants to install the following add-on: 'vpnweb.cab' from 'Cisco Systems, Inc.'. If you trust the website and the add-on and want to install it, click here...

7. If this window appears, click "Install"

| Internet | Explorer - Security Warning                                                    |                                                                                                   |
|----------|--------------------------------------------------------------------------------|---------------------------------------------------------------------------------------------------|
| Do you   | want to install this software?                                                 |                                                                                                   |
|          | Name: <u>vpnweb.cab</u>                                                        |                                                                                                   |
|          | Publisher: Cisco Systems, Inc.                                                 |                                                                                                   |
| × Mo     | re options                                                                     | Install Don't Install                                                                             |
| ١        | While files from the Internet can be u<br>your computer. Only install software | iseful, this file type can potentially harm<br>from publishers you trust. <u>What's the risk?</u> |

8. This window will appear if everything went successfully. You will see connection established. Click the circle, where the VPN icon is located.

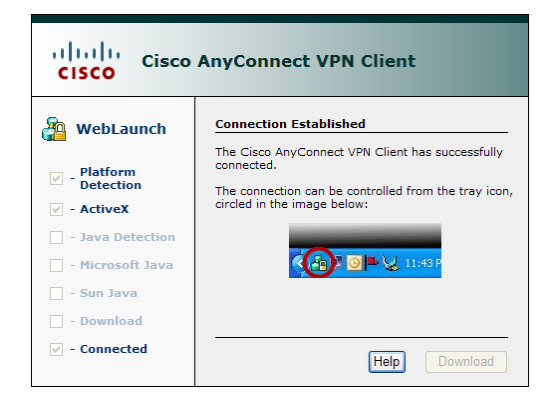

#### 9. SELECT ANYCONNECT

Fill in the address space with, vpn.fsu.edu. Click on the AnyConnect button. You are connected.

| Florida State        | ∍ University SSL VPN | N Service           |        |  |
|----------------------|----------------------|---------------------|--------|--|
| Home                 | Address http://      |                     | Browse |  |
| Web Applications     |                      |                     |        |  |
| AnyConnect           | -                    | Click on AnyConnect |        |  |
| Telnet/SSH Servers   |                      | Click on Anyconnect |        |  |
| VNC Connections      |                      |                     |        |  |
| Ord Terminal Deserve |                      |                     |        |  |

#### **10.** <u>Reboot</u>

Fill in the address space you've established your connection to the VPN, but you still need to reboot your computer.

#### 11. AFTER REBOOT

#### 12. USING SLL VPN - LOGGING INTO VPN

Within Windows, Click on your Start button. Select > All Programs>Cisco

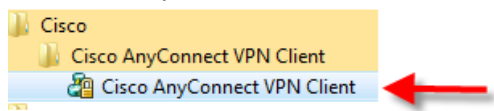

1. Click Select button.

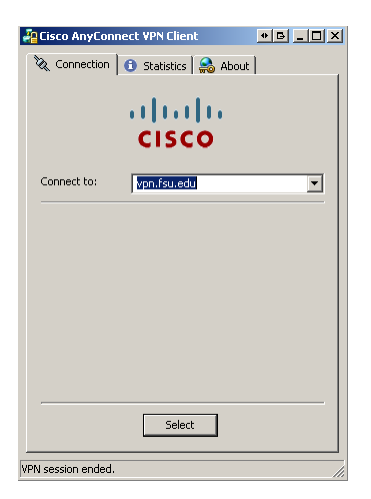

2. Enter your password, Clicn connect button.

| Cisco AnyCon                 | nect VPN Client                                    | bout              |
|------------------------------|----------------------------------------------------|-------------------|
|                              | cisco                                              |                   |
| Connect to:                  | vpn.fsu.edu                                        | T                 |
| Username:                    | mmccall                                            |                   |
| Password:                    |                                                    |                   |
| Connection B<br>Only Users w | anner<br>vith FSUID are permittte<br>; are logged! | d to logon. All 🛌 |
|                              |                                                    | Ŧ                 |
|                              | Connect                                            | V                 |

#### **VPN Disconnect**

When you get ready to disconnect go to >Start>All Programs. Select Cisco

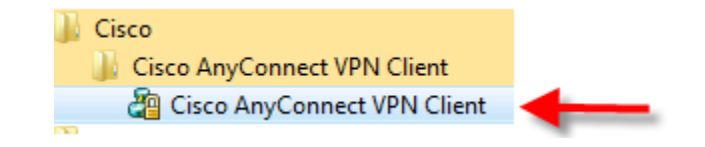

The window will pop up. Select Connect Tab. Select Disconnect button.

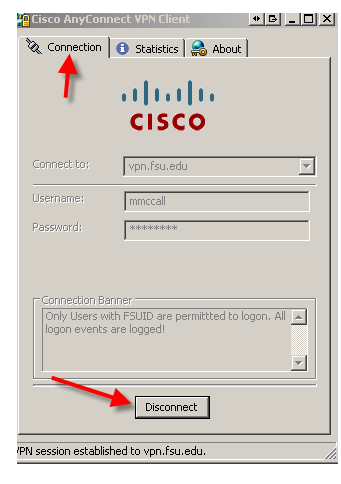